## 貸出用2in1パソコンの使用にあたって

## 青森市立原別小学校

本校から貸し出された2in1パソコンを使用する際は、以下の点に気を付けてください。

※ オフライン使用(インターネットの接続なし)のため,接続設定等はありません。
 ※ 2in1パソコンは,ディスプレイとキーボードを離して使うこともできます。
 また、ディスプレイはタッチパネルになっています。

- 1 電源を入れます。 電源スイッチは、ディスプレイ・パネルを開き、左上にあります。
- Windowsが起動した後で、
  パスワードは、入れません。(エンター・キー)を押すだけでログインします。
- 3 「タブレット・ドリル」のアイコンを選択します。
  ※ 青色のアイコンです。(黄色は、ネット接続用のアプリです)
- 4 「タブレット・ドリル」の画面が出たら,
  - ① ID, パスワードを入力します。(画面上のキーボードから)
  - ② 「IDを保存します」に、チェックを入れてください。
  - ③「ログイン」します。
  - ④ wi-fiに接続していないため、オフラインモードに切り替わります。

通信(つうしん)エラーが発生(はっせい)しました。 オフラインモードになります。

→ OK を選択してください。

5 その他

○機器の返却については、学校からお知らせした日に返却してください。
 ○また、不具合や故障、ご質問等ありましたら、学校へお知らせください。
 ○きまりについては、別紙「パソコン 活用のルールについて(学校貸出用)」で、
 必ずご確認ください。

【学校から貸し出した物】 ①2in1パソコン ②マウス ③ACアダプタ ※紛失や破損にお気をつけください。